## Installatiehandleiding

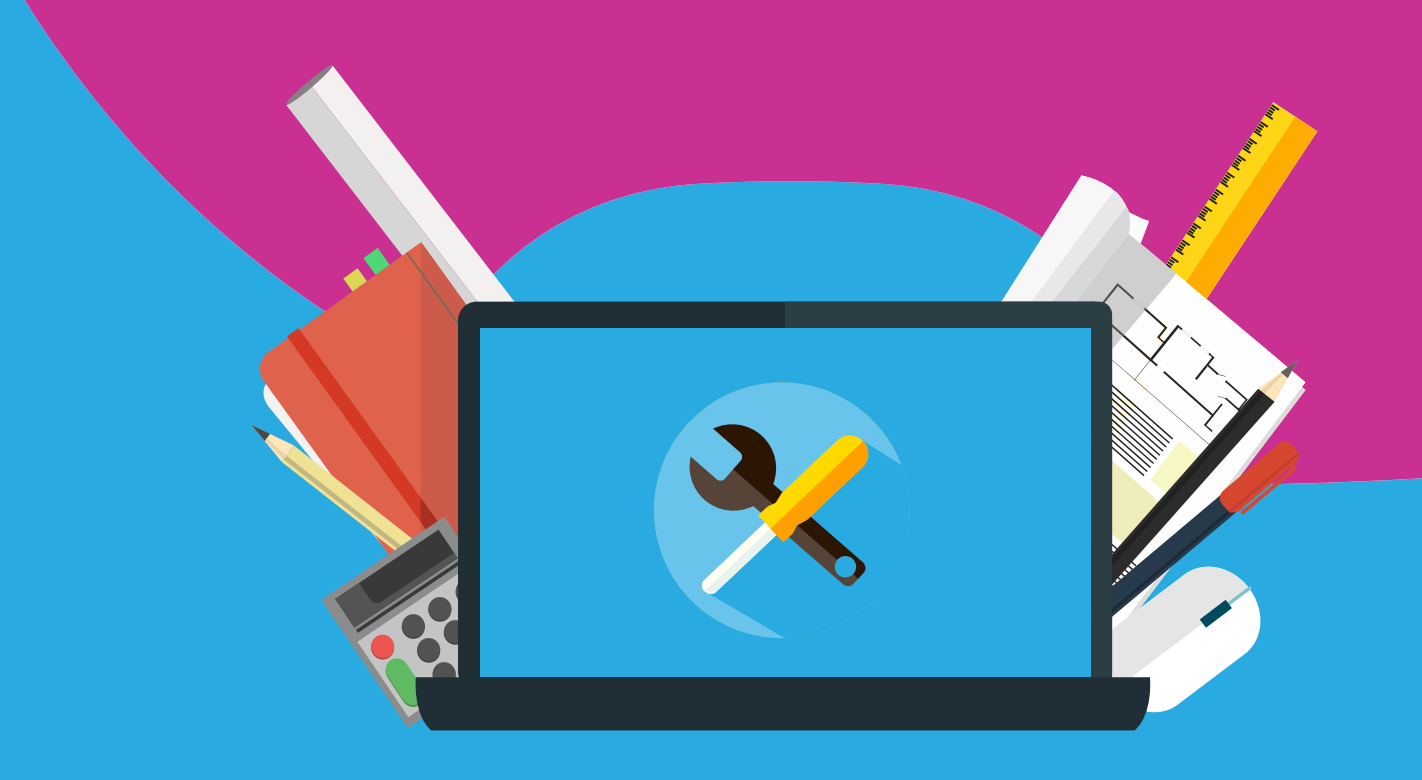

# IBM SPSS Statistics 27 Windows

To start the installation of SPSS27, you first have to download the installation file on your computer. You can do this by clicking on the download link in your order overview (besteloverzicht) from your SURFspot account. You can also find your download link in the order confirmation we've sent you via e-mail.

SPSS27 is only available in a 64-bit version.

**Step 1:** Click on your SPSS download link and wait until the installation file is downloaded. Click on the arrow and click 'open'.

|                     | Openen                               |
|---------------------|--------------------------------------|
|                     | Altijd bestanden van dit type openen |
|                     | Weergeven in map                     |
|                     | Annuleren                            |
| SS_CLIENT_64-BITexe | ~                                    |

Step 2: Wait until the installer is ready.

| IBM SPSS Statistics 27 - Install | Shield Wizard                                                                                                    |
|----------------------------------|----------------------------------------------------------------------------------------------------|
|                                  | Preparing to Install                                                                                                    |
|                                  | IBM SPSS Statistics 27 Setup is preparing the InstallShield<br>Wizard, which will guide you through the program setup<br>process. Please wait. |
| 2                                | Extracting: IBM SPSS Statistics 27.msi                                                                                                    |
|                                  |                                                                                                    |
|                                  | Cancel                                                                                                    |
|                                  |                                                                                                    |
| Windows Installer                |                                                                                                    |
| Installatie voorbere             | iden                                                                                                    |
|                                  | Annuleren                                                                                                    |

#### Step 3: Click 'next'.

. . . . . . . . . . . . . . . .

|     | Licensed Materials - Property of IBM Corp. (c)         | ~ |
|-----|--------------------------------------------------------|---|
| IBM | Copyright IBM Corporation and its licensors 1989,      |   |
|     | 2020. IBM, IBM logo, ibm.com, and SPSS are             |   |
|     | trademarks or registered trademarks of International   |   |
|     | Business Machines Corp., registered in many            |   |
|     | jurisdictions worldwide. A current list of IBM         |   |
|     | trademarks is available on the Web at                  |   |
|     | www.ibm.com/legal/copytrade.shtml. Other product       |   |
|     | and service names might be trademarks of IBM or        |   |
|     | other companies. This Program is licensed under the    |   |
|     | terms of the license agreement accompanying the        |   |
|     | Program. This license agreement may be either locate   | d |
|     | in a Program directory folder or library identified as |   |
|     | 'License' or 'Non_IBM_License', if applicable, or      |   |
|     | provided as a printed license agreement. Please read   |   |
|     | the agreement carefully before using the Program. By   | ~ |
|     | a Darit                                                |   |

Step 4: Read and accept the terms and click 'next'.

| and a                                                                         | tics 27 - InstallShield W                                                                   | Vizard                                                                     |                                                   |                                                                                                    | $\times$ |
|-------------------------------------------------------------------------------|---------------------------------------------------------------------------------------------|----------------------------------------------------------------------------|---------------------------------------------------|----------------------------------------------------------------------------------------------------|----------|
| Software License A                                                            | greement                                                                                    |                                                                            |                                                   |                                                                                                    |          |
| Please read the f                                                             | following license agreeme                                                                   | ent carefully.                                                             |                                                   |                                                                                                    |          |
| NOTICE                                                                        |                                                                                             |                                                                            |                                                   |                                                                                                    | ^        |
| This document in<br>Programs. Each<br>it applies. Only th<br>Licensee has acc | cludes License Infor<br>License Information<br>hose License Inform<br>quired entitlements a | mation documents b<br>document identifies<br>ation documents for<br>apply. | elow for multip<br>the Program(s<br>the Program(s | ble<br>(i) to whicl<br>(i) for whicl<br>(i) for whicl<br>(i | h<br>:h  |
|                                                                               |                                                                                             |                                                                            |                                                   |                                                                                                    |          |
| LICENSE INFOR                                                                 | RMATION                                                                                     |                                                                            |                                                   |                                                                                                    | ~        |
| LICENSE INFOR                                                                 | S in the license agreemen                                                                   |                                                                            |                                                   |                                                                                                    | ~        |
| LICENSE INFOR                                                                 | RMATION<br>is in the license agreemen<br>he terms in the license ag                         | nt.<br>greement.                                                           |                                                   |                                                                                                    | *        |

Step 5: Pick a (different) destination folder or click 'next'.

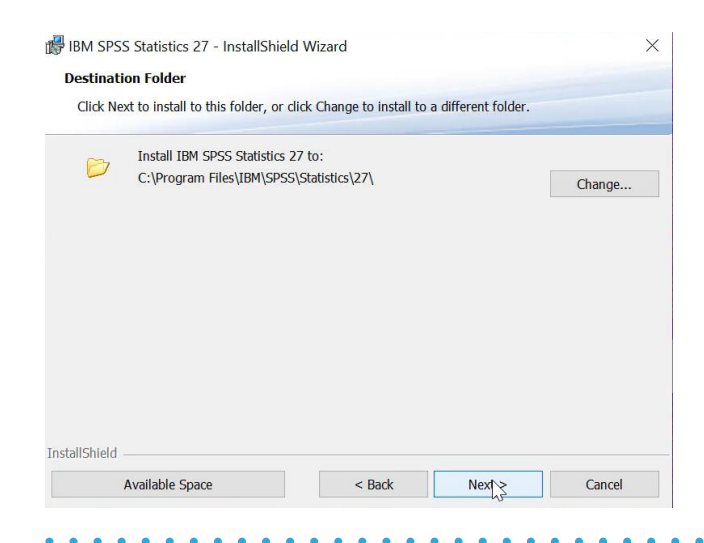

. . . . . . . . . . . .

. . . .

#### Step 6: Click 'install' to start the installation.

. . . .

| BM SPSS Statistics 27 - InstallShield W               | /izard                |                          | ×              |
|-------------------------------------------------------|-----------------------|--------------------------|----------------|
| Ready to Install the Program                          |                       |                          |                |
| The wizard is ready to begin installation.            |                       |                          |                |
| Click Install to begin the installation.              |                       |                          |                |
| If you want to review or change any of yo the wizard. | our installation sett | ings, dick Back. Click ( | Cancel to exit |
|                                                       |                       |                          |                |
|                                                       |                       |                          |                |
|                                                       |                       |                          |                |
|                                                       |                       |                          |                |
|                                                       |                       |                          |                |
|                                                       |                       |                          |                |
| InstallShield                                         |                       |                          |                |
|                                                       | < Back                | Instal                   | Cancel         |

#### Step 7: Wait until the program is installed.

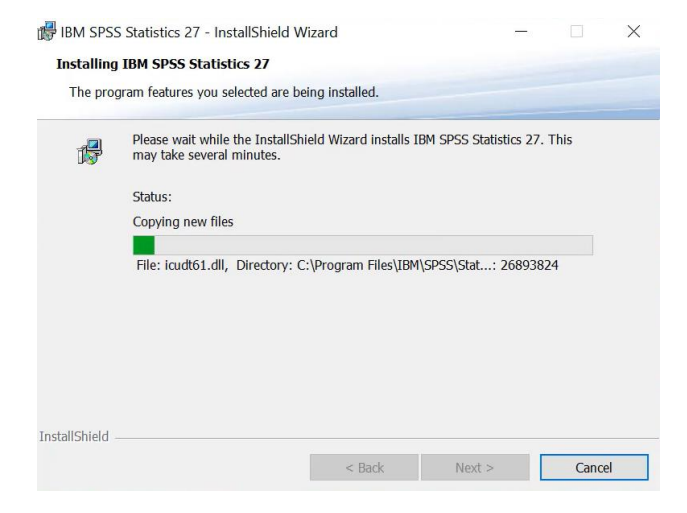

**Step 8:** As soon as SPSS is installed, you will be given the option to open the License Authorization Wizard immediately. Make sure this box is ticked an click 'finish'.

| IBM. | InstallShield Wizard Completed                                                                                  |
|------|----------------------------------------------------------------------------------------------------|
|      | The InstallShield Wizard has successfully installed IBM SPSS<br>Statistics 27. Click Finish to exit the wizard. |
|      |                                                                                                    |
|      |                                                                                                    |
|      |                                                                                                    |
|      | Start SPSS Statistics 27 License Authorization Wizard now                                                       |
|      |                                                                                                    |

**Step 9:** The License Authorization Wizard will now open. Select the first option 'authorized user license' and click 'next'.

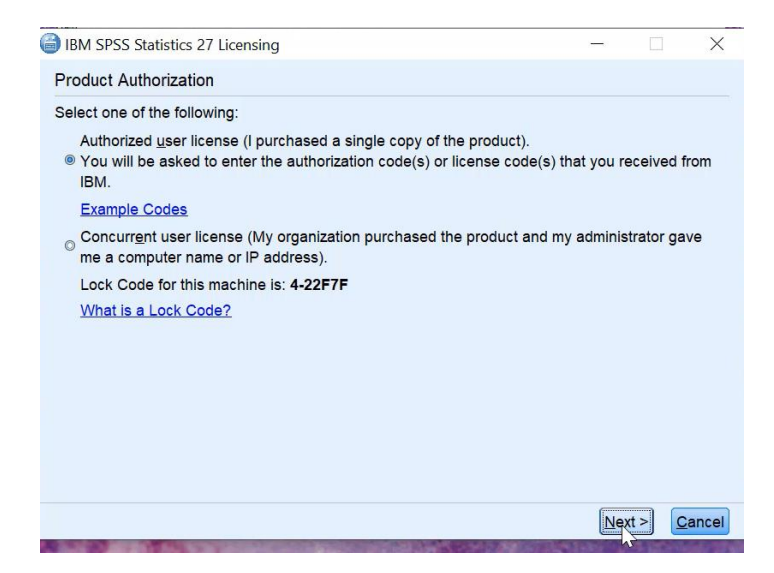

**Step 10:** Enter your authorization code. You can find your code in your order overview (besteloverzicht) from your SURFspot account. Enter your code and click 'add'.

| IBM SPSS Statistics 27 Licensing                                                    |                                      |                                           |                  |          | - 0  |
|-------------------------------------------------------------------------------------|--------------------------------------|-------------------------------------------|------------------|----------|------|
| Enter Codes                                                                         |                                      |                                           |                  |          |      |
| Enter your authorization code(s) here t<br>via email or phone, please enter the lic | o license your pr<br>ense code(s) yo | oduct. If you have<br>u received from IBN | aiready ci<br>A. | ontacted | IBM  |
| Licensing Overview                                                                  |                                      |                                           |                  |          |      |
| Example Codes                                                                       |                                      |                                           |                  |          |      |
| Enter Code:                                                                         |                                      |                                           |                  |          |      |
|                                                                                     | I                                    | Add                                       |                  |          |      |
| -                                                                                   |                                      |                                           |                  |          |      |
|                                                                                     |                                      |                                           |                  |          |      |
|                                                                                     |                                      |                                           |                  |          |      |
| Berrau Cade                                                                         |                                      |                                           |                  |          |      |
| Contract resetur                                                                    |                                      | 2001                                      |                  |          |      |
| The authorization code(s) will be elected                                           | ronically sent to I                  | BM.                                       |                  |          |      |
|                                                                                     |                                      | < Ba                                      | ck Ne            | at > C   | ance |

Step 11: The code has been added. Click 'next'.

|                                                                                                    |                                                 | -         |       | ×  |
|----------------------------------------------------------------------------------------------------|-------------------------------------------------|-----------|-------|----|
| Enter Codes                                                                                                    |                                                 |           |       |    |
| Enter your authorization code(s) here to license your p<br>via email or phone, please enter the license code(s) yo | roduct. If you have ain<br>a received from IBM. | eady cont | acted | вм |
| Licensing Overview                                                                                                 |                                                 |           |       |    |
| Example Codes                                                                                                    |                                                 |           |       |    |
| Enter Code:                                                                                                    |                                                 |           |       |    |
|                                                                                                    |                                                 |           |       |    |
|                                                                                                    | 600                                             | _         |       | -  |
| Market State                                                                                                    |                                                 |           |       |    |
|                                                                                                    |                                                 |           |       |    |
|                                                                                                    |                                                 |           |       |    |
|                                                                                                    |                                                 |           |       |    |
|                                                                                                    |                                                 |           |       |    |
| Remove Code                                                                                                    |                                                 |           |       |    |
| Hemove Code                                                                                                    | 014                                             |           |       |    |
| The authorization code(s) will be electronically sent to                                                           | BM.                                             |           |       |    |

Step 12: Authorization succeeded. Click 'next'.

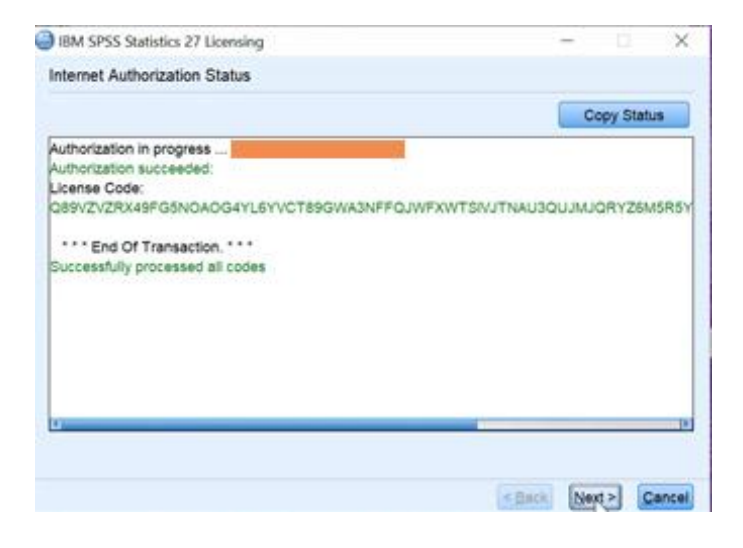

Step 13: You will now see the expiration date of your software. Click 'finish'.

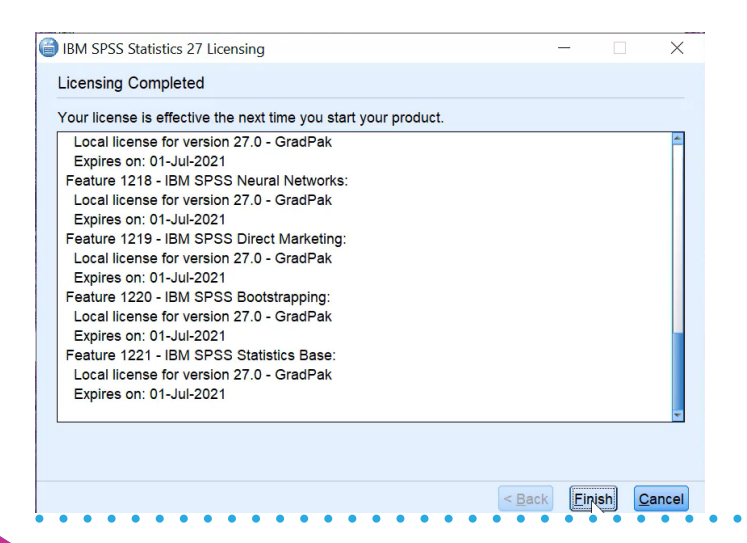

**Step 14:** You can open SPSS 27 by clicking the Windows home button. You can type IBM in the search bar or you can find it in the section 'recently added'.

|            | Recentelijk toegevoegd                |
|------------|---------------------------------------|
|            | IBM SPSS Statistics 27                |
|            | IBM SPSS Statistics 27 License Autho  |
|            | IBM SPSS Statistics 27 Commuter Lic   |
|            | Uitvouwen 🗸                           |
|            | #                                     |
|            | 3D-viewer                             |
|            | A                                     |
|            | Accessoires ~                         |
|            | Ae Adobe After Effects 2020           |
|            | Adobe Creative Cloud                  |
|            | Adobe Media Encoder 2020              |
| <b>L</b> J | Pr Adobe Premiere Pro 2020            |
|            | Agenda                                |
|            | Alarmen en klok                       |
| ŝ          | ATLAS.ti 8                            |
| ()         | B                                     |
|            | Redriifsportal                        |
|            | $ \mathcal{P} $ Typ hier om te zoeken |

Step 15: Your SPSS is now opened. Click 'New Dataset' to start a new file.

| New Dataset<br>New Database Query<br>Recent Files: | detaijne Gouph (ptities Egenesion 10)refere (p<br>gover Analysis - Issues<br>Region - Popurations<br>Operantifications - Constanting<br>Bayelist Estations - Biggression<br>Tagles                                                                                                    | No<br>Con-Sample Tree<br>Devel-Sample Tree<br>Devel-Sample Tree<br>Devel-Sample Tree<br>Con-Wgr MOOR |
|----------------------------------------------------|----------------------------------------------------------------------------------------------------|----------------------------------------------------------------------------------------------------|
|                                                    | Constant Segments Segments | ce determination for t and<br>niance, bivariate and partial<br>ssion.                                |
| Recent Files Sample Files                          | Help & Support Tutorials                                                                                                    | Community                                                                                            |

. . . . . .

### n SPSS 27 by clicking the Windows home button. You can type IBM in th

. . . .

•

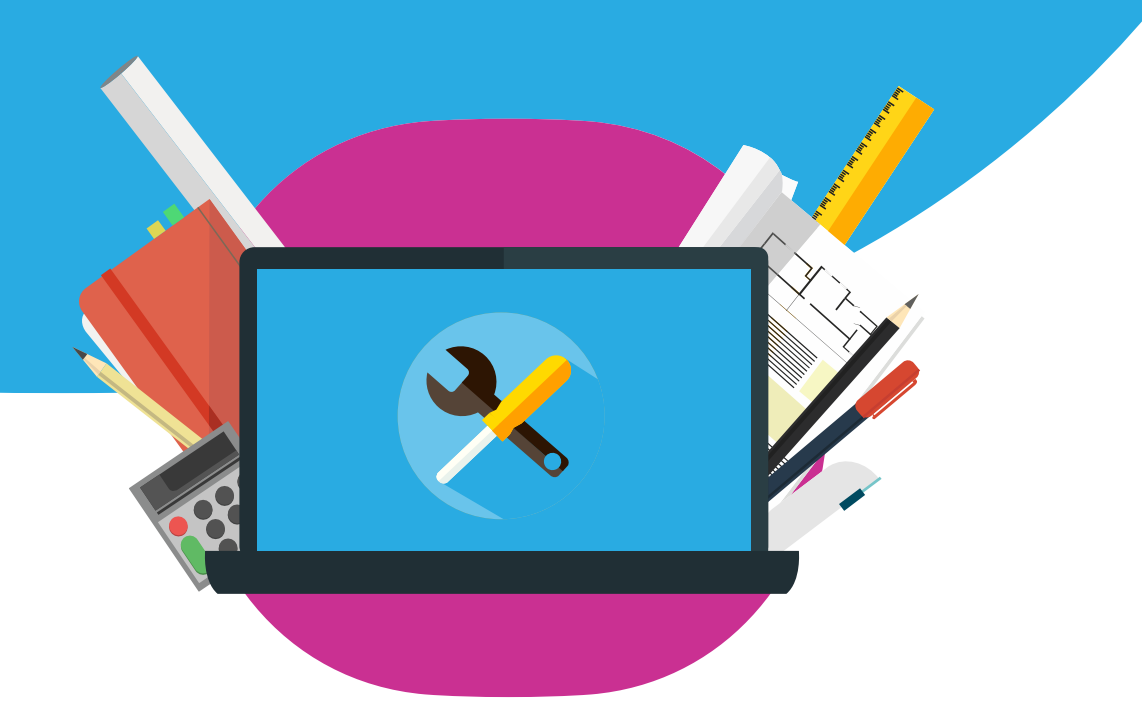